## 暗号化通信方式「TLS1.2」有効化の設定

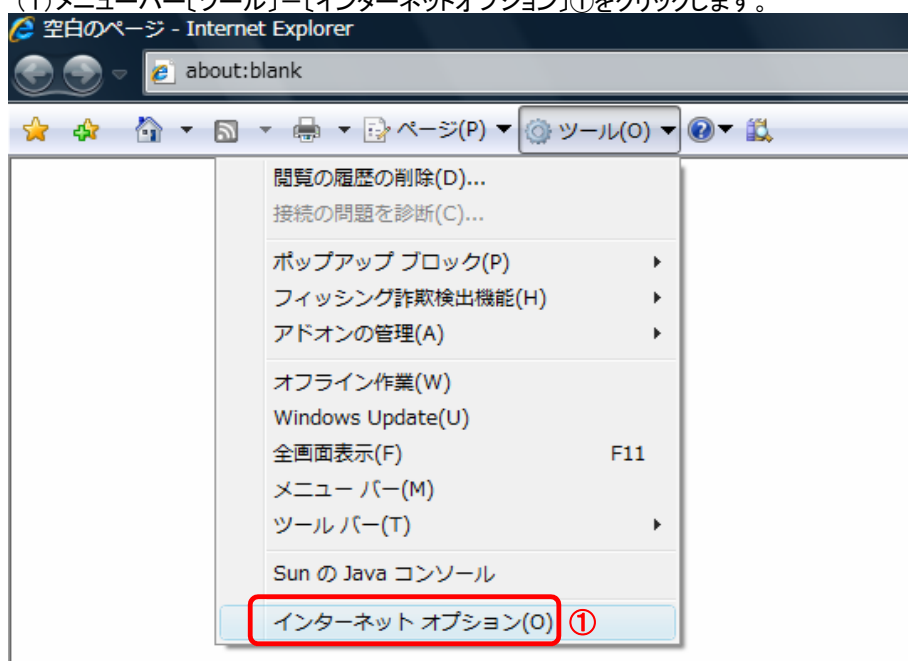

- - (すでにチェックが入っている場合はクリック不要です。) (4)[OK]ボタン⑥をクリックします。

| インターネット オプション                                                                                                    | ? <mark>X</mark> |
|----------------------------------------------------------------------------------------------------|------------------|
| 全般   セキュリティ   プライバシー   コンテンツ   接続   プログラム   詳細設定<br>  設定                                                                                                    | 2                |
| axLe<br>セキュリティ<br>DOM ストレージを有効にする<br>Internet Explorer でアクセスしたサイトに Do Not Track 要求を送付<br>POST の送信が POST を許可しないゾーンにリダイレクトされた場合<br>SmartScreen フィルター機能を有効にする<br>SSL 2.0 を使用する<br>SSL 3.0 を使用する<br>TLS 1.0 を使用する<br>TLS 1.0 を使用する<br>TLS 1.0 の使用<br>・<br>・<br>・<br>・<br>・<br>・<br>・<br>・<br>・ |                  |
|                                                                                                    | - F              |
| Internet Explorer の設定をリセット                                                                                                    |                  |
| Internet Explorer の設定を既定の状態にリセットします。 リセット(                                                                                                    | <u>s</u>         |
| ブラウザーが不安定な状態になった場合にのみ、この設定を使ってください。                                                                                                    |                  |
| 6                                                                                                    | 5                |
|                                                                                                    | 適用( <u>A</u> )   |

3. InternetExplorerを終了します。他に開いているInternetExplorerがあれば全て終了してください。

## 以上で設定は終了です。

ご注意 「TLS1.2の使用」チェックボックスがない場合は、電子入札システムサポート対象外の古いインターネットエクス プローラーを使用している可能性があります。 電子入札システムをご利用の場合は、マイクロソフト社ホームページ※からインターネットエクスプローラー11を ダウンロード及びインストールください。 ※ https://support.microsoft.com/ja-jap/help/18520/download-intaernet-intaernet-explorer-11-offline-installer